#### Remote Access for Bellmore-Merrick Faculty & Staff

Using any computer or web browser type the following into an address bar. https://view.bellmore-merrick.k12.ny.us You should have a page that looks like this. You have two options.

| ← → C 🔒 https://view.bellmore-merrick.k1              | 2.ny.us                                                                                                    |                                   | 公 🙆 🧭 |
|-------------------------------------------------------|----------------------------------------------------------------------------------------------------|-----------------------------------|-------|
| 👯 Apps 📋 Servers & Appliances 📋 IDRAC 🗋 Storage       |                                                                                                    |                                   |       |
| Vm ware Horizon View"                                 |                                                                                                    |                                   |       |
| You can connect to your<br>The VMware Horizon Vie     | desktop by using the VMware Horizon View Client or through the brow<br>v Client offers better performance and features. | vser.                             |       |
|                                                       | Install VMware Horizon<br>View Client                                                                                   | Ville Horizon View<br>HTML Access |       |
| To see the full list of VM<br>For help with VMware Ho | rare Horizon View Clients, click <u>here</u> .<br>izon View, click <u>here</u> .                                        |                                   |       |

Option 1: Click on the computer monitor icon "VMware Horizon View HTML Access" to run from your browser. This option is less involved.

OR

Option 2: Click on the "Install VMware Horizon View Client" to install the software on your computer. This will open a webpage to download the software.

https://my.vmware.com/web/vmware/info/slug/desktop\_end\_user\_computing/vmware\_horizon\_client

<u>s/3\_0</u>

Option 1: VMware Horizon View HTML Access. After choosing Install VMware Horizon View HTML Access you are directed to the login page. Enter in your Bellmore-Merrick Username and Password.

| <b>Vm</b> ware Horizon View |              | 0 |
|-----------------------------|--------------|---|
|                             |              |   |
|                             |              |   |
|                             | Log In       |   |
|                             | Username     |   |
|                             | Username     |   |
|                             | Password     |   |
|                             | Domain       |   |
|                             | BMCHSD_ADMIN |   |
|                             |              |   |
|                             | Cancel       |   |
|                             |              |   |

After Authentication click on VIEW-District Icon to start the remote session. OR VIEW-Smart to use the Smart Notebook Software

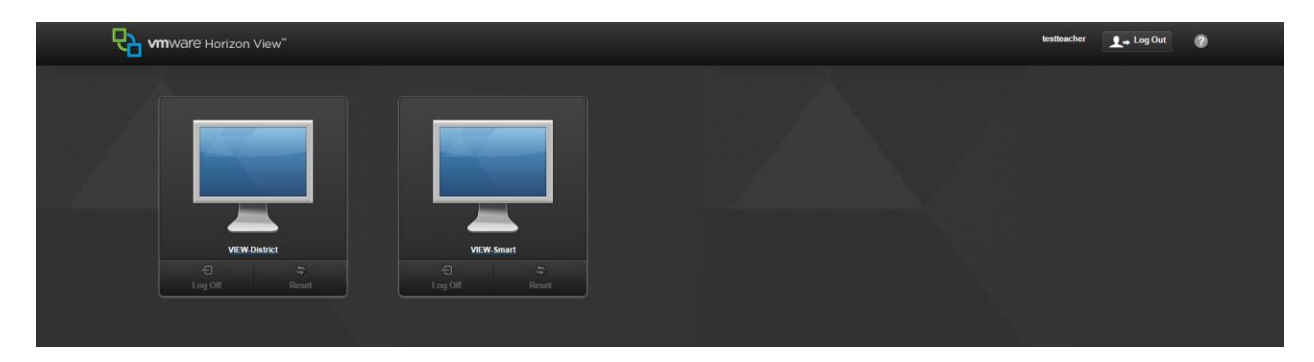

You might get a page that looks like this. Please click Proceed anyway to continue.

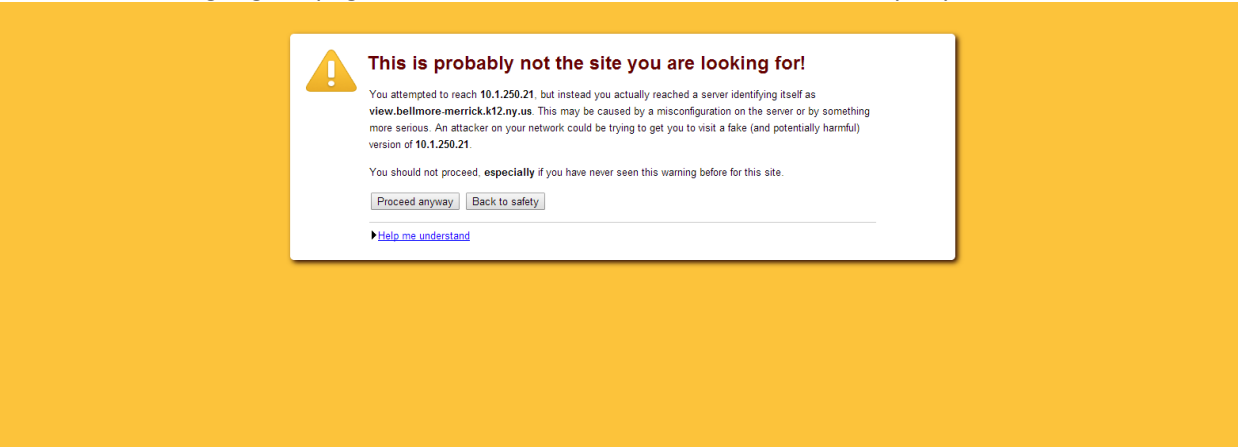

# Wait for the VIEW desktop to load.

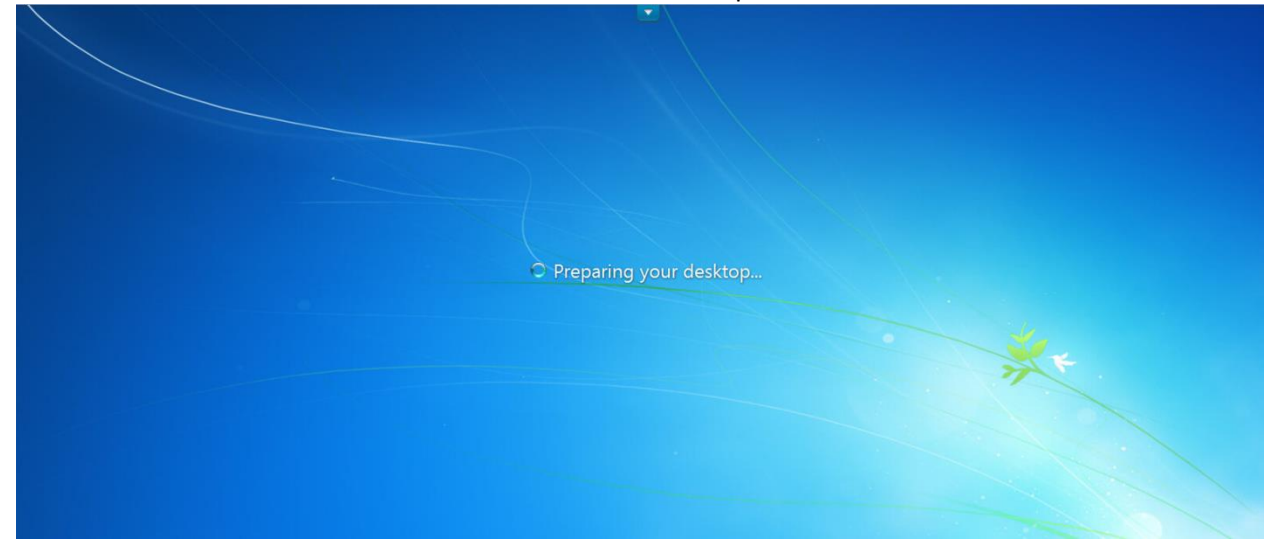

### Option 2: Install Client.

## After choosing "Install VMware Horizon View Client" you are directed to the download page. Choose the download that pertains to your operating system.

# https://my.vmware.com/web/vmware/info/slug/desktop\_end\_user\_computing/vmware\_horizon\_client s/3\_0

| JOWNIOad       VIWWare Horizon Clients for Windows, Mac, iOS, and Android allow you to connect         3.0       ▼         Wware Horizon virtual desktop from your device of choice giving you on-the-go a from any location.         Read More                                                                                | t to your Prod<br>access Docu<br>VMw<br>Horiz<br>Linux | My Download History<br>uct Info<br>imentation<br>are View Mobile Client Privacy<br>con View Community<br>c: How to get the Horizon View client |
|----------------------------------------------------------------------------------------------------|--------------------------------------------------------|----------------------------------------------------------------------------------------------------|
| Product Downloads Drivers & Tools Open Source Custom ISOs Product                                                                                                    | Release Date                                           |                                                                                                    |
| VMware Horizon Client for Windows VMware Horizon Client for 23 bit Windows                                                                                                    |                                                        |                                                                                                    |
| VMWare Horizon Client for 32-bit Windows                                                                                                    | 2014-06-19                                             | Go to Downloads                                                                                                    |
| VMware Horizon Client for 64-bit Windows                                                                                                    | 2014-06-19                                             | Go to Downloads<br>Go to Downloads                                                                                                    |
| VMware Horizon Client for 64-bit Windows VMware Horizon Client for 64-bit Windows VMware Horizon View Client for Windows with Local Mode Option                                                                                                    | 2014-06-19                                             | Go to Downloads                                                                                                    |
| VMware Horizon Client for 64-bit Windows VMware Horizon View Client for Windows with Local Mode Option VMware Horizon View Client for 32-bit Windows with Local Mode Option                                                                                                    | 2014-06-19<br>2014-06-19<br>2014-06-19                 | Go to Downloads Go to Downloads Go to Downloads                                                                                                |
| VMware Horizon Client for 64-bit Windows VMware Horizon View Client for Windows with Local Mode Option VMware Horizon View Client for 32-bit Windows with Local Mode Option VMware Horizon View Client for 64-bit with Local Mode Option                                                                                       | 2014-06-19<br>2014-06-19<br>2014-06-19<br>2014-06-19   | Go to Downloads Go to Downloads Go to Downloads Go to Downloads Go to Downloads                                                                |
| VMware Horizon Client for 64-bit Windows VMware Horizon View Client for Windows with Local Mode Option VMware Horizon View Client for 32-bit Windows with Local Mode Option VMware Horizon View Client for 64-bit with Local Mode Option VMware Horizon Client for 64-bit with Local Mode Option VMware Horizon Client for Mac | 2014-06-19<br>2014-06-19<br>2014-06-19<br>2014-06-19   | Go to Downloads Go to Downloads Go to Downloads Go to Downloads Go to Downloads                                                                |

If you have a 64-bit Windows computer you will get a page like this. Click Download to begin the download.

Home / All Downloads / VMware Horizon View Clients / VMware Horizon Client for 64-bit Windows

| Downlo                                                     | ad VM                          | Iware Horiz            | zon Client    | for 64-bit Win | Idows | Product Resources<br>View My Download History |
|------------------------------------------------------------|--------------------------------|------------------------|---------------|----------------|-------|-----------------------------------------------|
| Version                                                    | 3.0.0                          |                        |               |                |       | Product Info                                  |
| Description                                                | The VMwar                      | e Horizon Client for 6 | 4-bit Windows |                |       | Documentation                                 |
| Release Date                                               | 2014-06-19                     |                        |               |                |       | VMware View Mobile Client Privacy             |
| Type                                                       | Product Bin                    | aries                  |               |                |       | Horizon View Community                        |
| Type                                                       | TTOUGET DI                     | lanes                  |               |                |       | Linux: How to get the Horizon View client     |
| Product Do                                                 | wnloads                        | Drivers & Tools        | Open Source   | Custom ISOs    |       |                                               |
| Product/Det                                                | ails                           |                        |               |                |       |                                               |
| The VMware<br>File size: 33<br>File type: exe<br>Read More | e Horizon Clie<br>MB<br>e file | ent for 64-bit Windov  | vs            |                |       | Download                                      |

Information about MD5 checksums and SHA1 checksums .

Click Run.

| Do you want to run or save VMware-Horizon-View-Client-x86_64-3.0.0-1887158.exe (32.5 MB) from download3.vmware.c | om? |      |   | ×              | 124 |
|----------------------------------------------------------------------------------------------------|-----|------|---|----------------|-----|
| It is type of file could harm your computer.                                                                     | Run | Save | • | <u>C</u> ancel |     |

| 🚏 VMware Horizon View Clie        | nt Setup                                                                                                    |
|-----------------------------------|----------------------------------------------------------------------------------------------------|
|                                   | Welcome to the VMware Horizon View Client<br>Setup Wizard                                                                                                    |
|                                   | The Setup Wizard will install VMware Horizon View Client on<br>your computer. Click Next to continue or Cancel to exit the<br>Setup Wizard.                                                                                                    |
| <b>vm</b> ware Horizon⁻<br>Client | Copyright© 1998-2014 VMware, Inc. All rights reserved.<br>This product is protected by U.S. and international copyright<br>and intellectual property laws. VMware products are covered<br>by one or more patents listed at<br>http://www.vmware.com/go/patents. |
| PCoIP                             |                                                                                                    |
| Product version: 3.0.0.19696 x    | 86 Back Next Cancel                                                                                                    |

# Follow the installation instructions to install the software.

# Type in the following address in the Default View Connection Server: view.bellmore-merrick.k12.ny.us

| 🙀 VMware Horizon View Client Seti                    | цр                                  |          |
|------------------------------------------------------|-------------------------------------|----------|
| Default Server<br>Configures the server Horizon View | Client connects to by default.      | <b>7</b> |
| Specify a default server for this Vie                | w Client. This setting is optional. |          |
| Default View Connection Server:                      | view.bellmore-merrick.k12.ny.us     | ]        |
|                                                      |                                     |          |
|                                                      |                                     |          |
|                                                      |                                     |          |
|                                                      |                                     |          |
|                                                      | Back Next                           | Cancel   |

### Check the Launch VMware Horizon View Client after installation. Click Finished to complete.

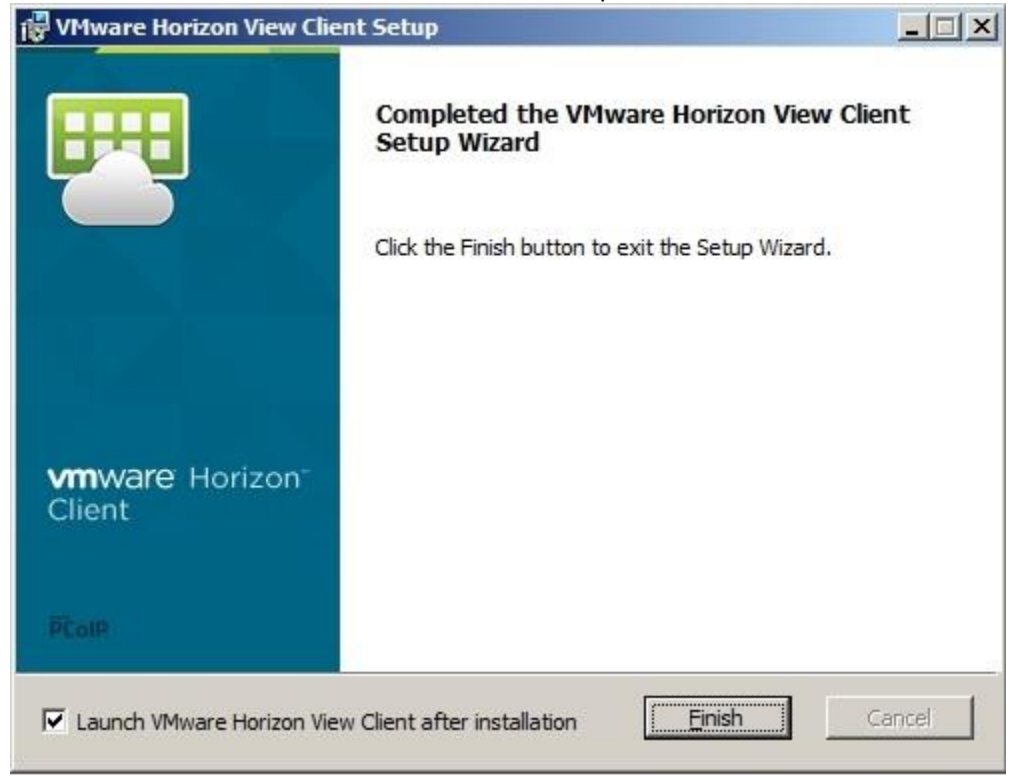

### Click on the cloud icon.

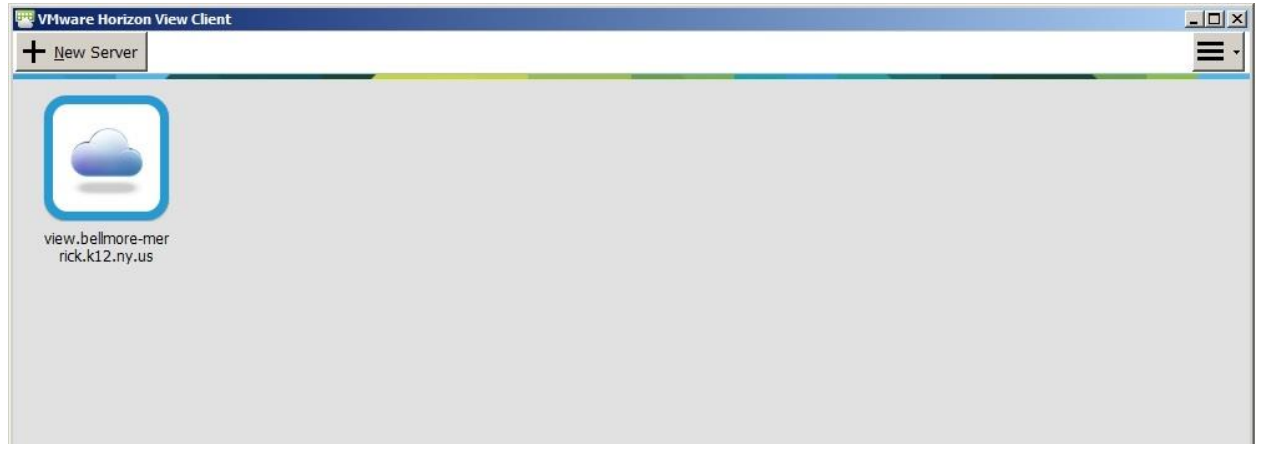

| 🕎 VMware Horizon View | lient   | × |
|-----------------------|---------|---|
| ST Cancel             | Loading |   |
| Cancel                | Lading  |   |
|                       |         |   |
|                       |         |   |
|                       |         |   |
|                       |         |   |
|                       |         |   |

### Wait for connection...

| Login                                              |                            | ×          |
|----------------------------------------------------|----------------------------|------------|
| <b>vm</b> wa <b>r</b> e Horiz                      | zon                        | PCoIP      |
|                                                    |                            |            |
| Server:                                            | https://view.bellmore-merr | ick.k12.ny |
| Server:<br><u>U</u> ser name:                      | ttps://view.bellmore-merr  | ick.k12.ny |
| Server:<br><u>U</u> ser name:<br><u>P</u> assword: | https://view.bellmore-merr | ick.k12.ny |

Login using your Bellmore-Merrick username and Password.

### Click on the VIEW-District icon.

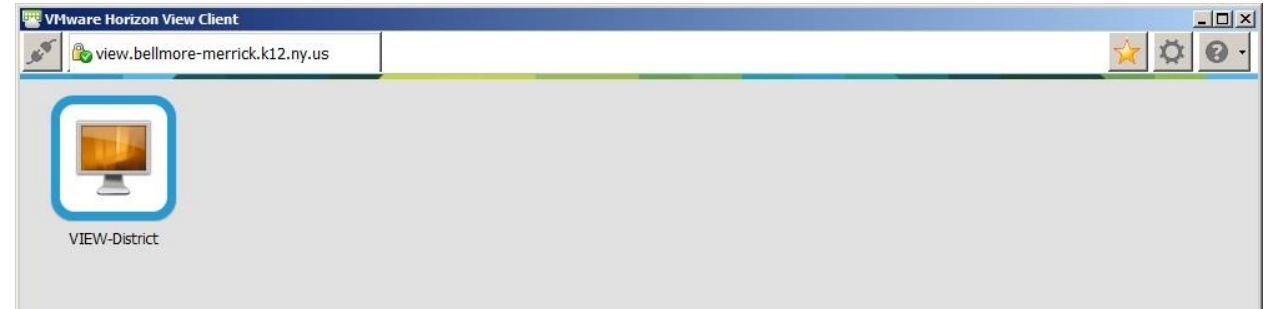

## Wait for the VIEW desktop to load.

|  | O Prepa | ring your desktop |    |
|--|---------|-------------------|----|
|  |         |                   | ** |
|  |         |                   |    |
|  |         |                   |    |